| The Institute of<br>Internal Auditors                                                                                                    | נושאים:                 |
|----------------------------------------------------------------------------------------------------|-------------------------|
|                                                                                                    | ברוכים הבאים למדריך     |
|                                                                                                    | לבחינה                  |
| ברוכים הבאים לבחינה מבוססת מחשב של                                                                                                    | ושימווע במדריב          |
| מדריר לבחינה: עברית                                                                                                    |                         |
|                                                                                                    | קבלת הסכם הסודיות       |
|                                                                                                    | מעקב אחר הזמן           |
| מדריך זה נועד לשרת את המועמדים המשתתפים בבחינות IIA הנערכות באמצעות מחשב ומתקיימות במרכזי הבחינה. מדריך זה הוא                                                                              | וההתקדמות               |
| אופציונלי ומספק מידע שיסייע לכם להבין איך המבחן נראה, איך לנווט דרכו ואיך להשתמש בכלים השונים העומדים לרשותכם כמו<br>למשל: מחשבון על המסך וסימון שאלות שבכוחן לסייע לנבחן במתן מענה לשאלות. | נווט במהלך הבחינה       |
| רשימה שלמה של הנושאים מופיעה בחלונית הניווט הנמצאת מימין.                                                                                                    | שימוש בפס הגלילה        |
| רנוספ להיות המדריר זמיו לצפיה ראופו מקווו (online). ניתו גם להדפיסו, לקרלת התוצאות הנוורות ביותר, נא להדפיס במצר הדפסה                                                                      | צפייה בשאלה בשפה        |
| בנוסן ידי הידוניות די הגין דבפירו באופן ניקוון (סוווויס), ניזין אם ידיו פיסו. דיןבידי הנצאות הסובות ביות , נא ידוו פיס במצב זו פסור<br>לרוחב על נייר A4.                                    | האנגלית                 |
|                                                                                                    | שימוש במחשבון           |
|                                                                                                    | סימון שאלה לסקירה חוזרת |
|                                                                                                    | צפייה בדוגמא לשאלה      |
|                                                                                                    | שימוש במסך הסקירה       |
|                                                                                                    | צפייה בשאלה במודול של   |
|                                                                                                    | סקירה                   |
|                                                                                                    | סיום הסקירה             |
|                                                                                                    | סיום המבחן              |
|                                                                                                    | קבלת תוצאות             |
|                                                                                                    | סיום - מדריך            |

|                                                                                                    | <del></del>                           |
|----------------------------------------------------------------------------------------------------|---------------------------------------|
| שימוש במדריך<br>מדריר זה תואם את כללי הניוונו הרגילים של ®Adobe® Acrobat אם תמקם/מי את הסמו קרור לתחתית המסר, יופיע סרגל כלים                                                                                    | <b>נושאים:</b><br>ברוכים הבאים למדריך |
| נוודן הדמאם את פרד חבווס הוארים סדי שמסוסולי שמסוסולי אם תנתום נהיאת חסנון קרוב לתחת לדחנוסן , ופיעיסו אריפי ם<br>לניוונוי                                                                                       | לבחינה                                |
|                                                                                                    | שימוש במדריך                          |
|                                                                                                    | קבלת הסכם הסודיות                     |
|                                                                                                    | מעקב אחר הזמן                         |
|                                                                                                    | וההתקדמות                             |
|                                                                                                    | נווט במהלך הבחינה                     |
|                                                                                                    | שימוש בפס הגלילה                      |
| א מיצי עמוד הבא ועמוד קודם: אין הבא 🛂 לוקח אותך לדף הבא. אין קודם 🎦 לוקא אותך לדף הקודם. 🔹                                                                                                    | צפייה בשאלה בשפה<br>האננלית           |
| <ul> <li>מונה הדפים: "יים מראה את המיקום הנוכחי שלך בתוך המדריך. ניתן להקליד בתוך התיבה מס' דף כלשהו וללחוץ על מקש Enter כדי להגיע לאותו דף.</li> </ul>                                                          | שימוש במחשבון                         |
| • זום: 🖶 לחץ על מקש זה כדי להגדיל את הדף 💻 לחץ על מקש זה כדי להקטין את הדף.                                                                                                    | סימון שאלה לסקירה חוזרת               |
| <ul> <li>היפר-קישור: על מנת לגשת לנושא מסוים לחץ על הקישור המתאים בחלונית הניווט מימין.</li> </ul>                                                                                                    | צפייה בדוגמא לשאלה                    |
| <mark>חשוב</mark> : חלק מהנושאים כוללים דפי מידע רבים. במצב כזה, כותרת הנושא תציין את מס' הדפים המתייחסים לאותו נושא. למשל<br>בנושא "שימוש במחשבון (דף 1 מתור 2)" יש ללחוץ על חץ עמוד הבא כדי לקרוא את כל התוכן. | שימוש במסך הסקירה                     |
|                                                                                                    | צפייה בשאלה במודול של                 |
|                                                                                                    | סקירה                                 |
|                                                                                                    | סיום הסקירה                           |
|                                                                                                    | סיום המבחן                            |
|                                                                                                    | קבלת תוצאות                           |
|                                                                                                    | סיום - מדריך                          |

| דבלת במנת במודוות                                                                                                    | נושאים:                     |  |  |
|----------------------------------------------------------------------------------------------------|-----------------------------|--|--|
| אדעור ויסכם ויסוו .וונ                                                                                                    |                             |  |  |
| ה IIA-דורש מכל נבחן לקרוא ולקבל את הסכם הסודיות לפני תחילת הבחינה. בבחינה עצמה, הסכם הסודיות כולל את הפסקאות                                                                                                    | ברוכים הבאים למדריך         |  |  |
| הבאות:                                                                                                    | 111111                      |  |  |
|                                                                                                    | שימוש במדריך                |  |  |
| אני מסכים לציית ולהיות מחויב לכללים של לשכת המבקרים הפנימיים העולמית, לרבות הסכם סודיות זה ותנאי שימוש<br>מאור המסיבים לציית ולהיות מחויב לכללים של לשכת המבקרים הפנימיים העולמית, לרבות הסכם סודיות זה ותנאי שימוש      |                             |  |  |
| כלליים. אני מבין כי הבחינה של לשכת המבקרים הפנימיים העולמית הינה חסויה ומאובטחת, מוגנת על ידי חוקים אזרחיים<br>עסליליים איל אבויות בכבות ומדומות אסבום. בפונה או ביון מודות ומוגנת על ודו מיד גבויות אינכום              | קבלת הסכם הסודיות           |  |  |
| ופליליים של או צוונ הבו יונ ונקונזוונ אחו ים. בחינה זו היא סוו יונ ונזוגנונ על ידי חוק וכריות יוצרים.                                                                                                    | מווקר אחר הזמו              |  |  |
| לא היתה לי גישה לשאלות ותשובות בזמן אמת שעשויות להופיע בבחינה שלי. אני מסכים שלא לדון בתוכן הבחינה עם                                                                                                    | מעקב אחר דרומן<br>וההתקדמות |  |  |
| אחרים.                                                                                                    |                             |  |  |
|                                                                                                    | נווט במהלך הבחינה           |  |  |
| אני לא אתעד, אעתיק, אחשוף, אפרסם, או אשכפל אף שאלה או תשובה המופיעות בבחינה, כולן או חלקן, בכל צורה או                                                                                                    |                             |  |  |
| בכל אמצעי לפני, במהלך או אחרי הבחינה, לרבות בעל פה; בכתב; בחדר צ'ט אינטרנטי, לוח הודעות או בפורום מקוון;<br>בעמעונים 2002 אין איבסטי אין אחרי הבחינה, לרבות בעל פה; בכתב; בחדר צ'ט אינטרנטי, לוח הודעות או בפורום מקוון; | שימוש בפס הגלילה            |  |  |
| באמצעות פועוס או טקסט; או אמצעי אוור.                                                                                                    | צפייה בשאלה בשפה            |  |  |
| קראתי, הבנתי ואני מסכים לתנאים שנקבעו בהוראות ההסמכה של לשכת המבקרים הפנימיים העולמית כולל דמי תשלום.                                                                                                    | האנגלית                     |  |  |
| מדיניות, ופסילת ציון כתוצאה מהתנהגות בלתי הולמת, אי סדירות, או הפרות הקוד האתי של לשכת המבקרים הפנימיים                                                                                                    |                             |  |  |
| העולמית.                                                                                                    | שימוש במחשבון               |  |  |
|                                                                                                    | סימוו שאלה לסקירה חוזרת     |  |  |
| אני מסכים כי ללשכת המבקרים הפנימיים העולמית יש את הזכות לעכב או לפסול כל ציוני בחינה כאשר, לשכת המבקרים<br>בפנומנים בעולמית בובעת שבוום וסוד עמותו לשועלת תבסותו של אש מכל סובב שבוע                                     |                             |  |  |
| הפנימיים העולמית קובעת שקיים יטור אמיתי לשאלת תקפותו של ציון מכל טיבה שהיא.                                                                                                    | צפייה בדוגמא לשאלה          |  |  |
| אני מבין שאם אני לא מסכים להסכם סודיות זה והתניות אלה, אני לא אורשה לעבור את הבחינה, ודמי הבחינה אותם                                                                                                    |                             |  |  |
| שילמתי יחולטו."                                                                                                    | שימוש במסך הסקירה           |  |  |
|                                                                                                    | צפייה בשאלה במודול של       |  |  |
| זא תוכז זהמשין זשרב הבא אם תסרב זקבז את התנאים הזיזו.                                                                                                    | סקירה                       |  |  |
| זכויות היוצרים © של איגוד מבקרים פנימיים כל הזכויות שמורות. אין לשכפל אף אחד מחלקי הבחינה ללא הסכמה בכתב מאיגוד                                                                                                    |                             |  |  |
| מבקרים פנימיים.                                                                                                    | סיום הסקירה                 |  |  |
|                                                                                                    | סיום המבחן                  |  |  |
|                                                                                                    |                             |  |  |
|                                                                                                    | קבלת תוצאות                 |  |  |
|                                                                                                    | סווס - מדרור                |  |  |
|                                                                                                    |                             |  |  |

| <mark>מעקב אחר הזמן וההתקדמות שלך</mark><br>בכל שלב בבחינה תוכל לצפות בזמן הנותר לך, על-ידי צפייה בשעון בפינה השמאלית העליונה של המסך. מתחת לשעון הזמן הנותר,<br>תראה מחוון של סך כל מספר המסכים או השאלות בבחינה, בד בבד למספר המסך או השאלה בה אתה צופה כרגע. לדוגמה, "1 מתוך<br>100" מעווי שעמה בעורה את בשעולה בבעשונה מתוב 100 שעולים | <b>נושאים:</b><br>ברוכים הבאים למדריך<br>לבחינה                                                                 |
|----------------------------------------------------------------------------------------------------|----------------------------------------------------------------------------------------------------|
| סטר נוציין שאונורדאר אונ השאידה אשונה נותון סטר שאיזונ.<br>115:52 זמן שנותר 115:52 נמתוך 115<br>ב מתוך 100                                                                                                    | שימוש במדריך<br>קבלת הסכם הסודיות<br>מעקב אחר הזמן<br>וההתקדמות                                                 |
| באפשרותך להקטין את גודל התזכורת של הזמן ושל מספר השאלה על-ידי לחיצה עליהם. כדי לשחזר את התזכורות, הקש על<br>הצלמית 🔟 ו- 💷. ב- 5 הדקות האחרונות לבחינה תופיע תזכורת הזמן הנותר באופן אוטומטי.                                                                                                    | נווט במהלך הבחינה<br>שימוש בפס הגלילה                                                                           |
| דוגמא: זהו הקצה העליון של עמוד הבחינה המציג זמן והתקדמות <u>ממוזער</u> :<br>מדריך – בחינות All להסמכה – עברית – שם המועמד/הנבחן<br>מחשבון                                                                                                    | צפייה בשאלה בשפה<br>האנגלית<br>שימוש במחשבון<br>סימון שאלה לסקירה חוזרת<br>צפייה בדוגמא לשאלה                   |
| דוגמא: זהו הקצה העליון של עמוד הבחינה המציג זמן והתקדמות <u>גלוי</u> :<br>מדריך – בחינות All להסמכה – עברית – שם המועמד/הנבחן<br>מושבון<br>משבון                                                                                                    | שימוש במסך הסקירה<br>צפייה בשאלה במודול של<br>סקירה<br>סיום הסקירה<br>סיום המבחן<br>קבלת תוצאות<br>סיום - מדריך |

| נווט במהלך הבחינה                                                                                                   | נושאים:                        |
|----------------------------------------------------------------------------------------------------|--------------------------------|
|                                                                                                    | ברוכים הבאים למדריך            |
|                                                                                                    | לבחינה                         |
| כפתורי <b>הקודם (P) הבא (N)</b> הנמצאים בתחתית המסך יהיו זמינים במהלך כל הבחינה.                                    | שימוש במדריך                   |
| ( <u>P</u> ) הבא ( <u>N</u> )                                                                                       | קבלת הסכם הסודיות              |
|                                                                                                    | מעקב אחר הזמן                  |
| כפתור <b>הבא (N)</b> מעביר את המשתמש קדימה ממסך אחד למסך הבא אחריו.                                                 | וההתקדמות                      |
| לאחר השאלה הראשונה כפתור <b>הקודם (P)</b> מעביר את הנבחן בחזרה למסך הקודם.                                          | נווט במהלך הבחינה              |
|                                                                                                    | שימוש בפס הגלילה               |
| ניתן לבחור את כפתורי ותפקודי הנווט על-ידי:                                                                          | צפייה בשאלה בשפה<br>האנגלית    |
| <ul> <li>הקשה על הכפתור המתאים עם העכבר, או</li> </ul>                                                              | שימוש במחשבון                  |
| <ul> <li>שימוש במקש TAB (לשונית) כדי לנוע בין האפשרויות ולחץ על מקש spacebar (רווח) על מנת לבחור אפשרות.</li> </ul> | סימון שאלה לסקירה חוזרת        |
|                                                                                                    | צפייה בדוגמא לשאלה             |
| <b>דוגמא</b> : זהו הקצה התחתון של עמוד הבחינה המציג את מיקום כפתורי הקודם הבא:                                      | שימוש במסך הסקירה              |
|                                                                                                    | צפייה בשאלה במודול של<br>סקירה |
| (₽) הבא (P)                                                                                                    | סיום הסקירה                    |
|                                                                                                    | סיום המבחן                     |
|                                                                                                    | קבלת תוצאות                    |
|                                                                                                    | סיום - מדריך                   |

| שימוש בפס הגלילה                                                                                                    | נושאים:                        |  |  |  |
|----------------------------------------------------------------------------------------------------|--------------------------------|--|--|--|
| מספר שאלות עלולות לא להתאים לגודל המסך. עבור שאלות אלה, פס גלילה יופיע לאורך המסך (פס הגלילה יכול להיות אנכי או<br>אופקי). על מנת לצפות בהמשך השאלה, הקש בעכבר וגלול את פס הגלילה או הקש על החיצים מכל צד של פס הגלילה. | ברוכים הבאים למדריך<br>לבחינה  |  |  |  |
|                                                                                                    | שימוש במדריך                   |  |  |  |
| ( <u>P</u> ) הבא ( <u>N</u> )                                                                                                    | קבלת הסכם הסודיות              |  |  |  |
|                                                                                                    | מעקב אחר הזמן                  |  |  |  |
| במידה ותנסה להשיב על השאלה בלי לגלול עד לתחתית המסך, תופיע תזכורת לגלול את המסך מטה לפני מתן מענה לשאלה.<br>                                                                                                    | וההתקדמות                      |  |  |  |
| תוכן בלתי נראה                                                                                                    | נווט במהלך הבחינה              |  |  |  |
|                                                                                                    | שימוש בפס הגלילה               |  |  |  |
| טרם סקרת את המסך כולו. הקפד להציג את המידע<br>בכל כרטיסייה ולגלול לכל פינה.                                                                                                    | צפייה בשאלה בשפה<br>האנגלית    |  |  |  |
|                                                                                                    | ושימווש במחושרוו               |  |  |  |
|                                                                                                    |                                |  |  |  |
| לסגירת התזכורת, הקש <b>אישור (O)</b> ואח"כ גלול לתחתית הדף כדי לחשוף את המשך שאלת הבחינה. הקפד לקרוא את כל המידע                                                                                                    | סימון שאלה לסקירה חוזרת        |  |  |  |
| בזהירות לפני מתן תשובה לשאלה.                                                                                                    | צפייה בדוגמא לשאלה             |  |  |  |
| <b>דוגמא</b> : זהו הקצה התחתון של עמוד הבחינה המציג מחוון גלילה אופקי:                                                                                                    | שימוש במסך הסקירה              |  |  |  |
|                                                                                                    | צפייה בשאלה במודול של<br>סקירה |  |  |  |
|                                                                                                    | סיום הסקירה                    |  |  |  |
|                                                                                                    | סיום המבחן                     |  |  |  |
|                                                                                                    |                                |  |  |  |
|                                                                                                    | קבלת תוצאות                    |  |  |  |
|                                                                                                    | סיום - מדריך                   |  |  |  |
|                                                                                                    |                                |  |  |  |

|                                                                                                    | 1                                                |
|----------------------------------------------------------------------------------------------------|--------------------------------------------------|
| <mark>צפייה בשאלה שנכתבה בשפה האנגלית (דף 1 מתוך 2)</mark><br>במידה והמבחן מופיע בשפה אחרת חוץ מאנגלית ניתן לצפות בתרגום של כל שאלה לאנגלית. כדי לראות את התרגום לאנגלית יש | <b>נושאים</b> :<br>ברוכים הבאים למדריך<br>לבחינה |
| ללחוץ על הכפתור <b>English</b> המופיע מתחת לשאלה.                                                                                                    |                                                  |
|                                                                                                    | שימוש במדריך                                     |
| English                                                                                                    | קבלת הסכם הסודיות                                |
| מסך תצוגה נפרד ייפתח ויציג את התרגום לאנגלית של שאלת המבחן הרלבנטית.                                                                                                    | מעקב אחר הזמן<br>וההתקדמות                       |
|                                                                                                    |                                                  |
| 119:04 זמן שנותר 🕚                                                                                                    | נווט במהלך הבחינה                                |
| מדריך – בחינות Ali להסמכה – עברית – שם המועמד/הנבחן<br>מתשבוו                                                                                                    | שימוש בפס הגלילה                                 |
| בבחינת של קיצוצ/צמצום מתאים ברכישת חומרים המבקר הפנימי יבדוק בסבירות גבוהה                                                                                                  | צפייה בשאלה בשפה<br>האנגלית                      |
| <ul> <li>חשבונות ספקים.</li> <li>השבונות ספקים.</li> <li>דרישות לרכישת חומרים.</li> </ul>                                                                                   | שימוש במחשבון                                    |
| would most likely examine: o הזמנות לרכישת חומרים.                                                                                                    | סימון שאלה לסקירה חוזרת                          |
| O Purchase requisitions.     O Purchase orders.     English                                                                                                    | צפייה בדוגמא לשאלה                               |
| Receiving reports.                                                                                                    | שימוש במסך הסקירה                                |
|                                                                                                    | צפייה בשאלה במודול של                            |
|                                                                                                    | סקירה                                            |
|                                                                                                    | סיום הסקירה                                      |
|                                                                                                    | סיום המבחן                                       |
|                                                                                                    | קבלת תוצאות                                      |
|                                                                                                    | סיום - מדריך                                     |

| נושאים:                 |  |
|-------------------------|--|
| ברוכים הבאים למדריך     |  |
| לבחינה                  |  |
| שימוש במדריך            |  |
| קבלת הסכם הסודיות       |  |
| מעקב אחר הזמן           |  |
| וההתקדמות               |  |
| נווט במהלך הבחינה       |  |
| שימוש בפס הגלילה        |  |
| צפייה בשאלה בשפה        |  |
| האנגלית                 |  |
| שימוש במחשבון           |  |
| סימון שאלה לסקירה חוזרת |  |
| צפייה בדוגמא לשאלה      |  |
| שימוש במסך הסקירה       |  |
| צפייה בשאלה במודול של   |  |
| סקירה                   |  |

סיום הסקירה

סיום המבחן

קבלת תוצאות

סיום - מדריך

## צפייה בשאלה בשפה האנגלית (דף 2 מתוך 2)

מסך זה יציג את שאלת המבחן הנוכחית בשפה האנגלית. במקרים מסוימים, הטקסט שבתוך מסך תצוגת השפה האנגלית לא יתאים במלואו בתוך החלון. בשאלות אלה יופיע פס גלילה על חלק מהמסך כך שאפשר יהיה לגלול את הכתוב. כדי לקרוא את הטקסט במלואו יש להשתמש בעכבר כך שאפשר יהיה ללחוץ ולגרור את פסי הגלילה או יש ללחוץ על החיצים הנמצאים בקצוות פס הגלילה.

דוגמא: זהו מסך תצוגה באנגלית הכולל פס גלילה אופקי וגם אנכי.

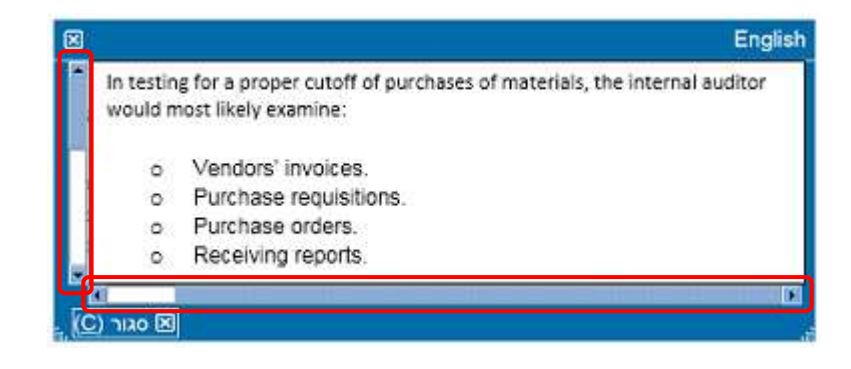

את מסך תצוגת השפה האנגלית ניתן למקם מחדש על המסך. כדי להעביר את מסך התצוגה, הצב את הסמן על השורה הכחולה בחלקו העליון של חלון התצוגה באנגלית, לחץ על הכפתור השמאלי של העכברי וגרור את המסך למיקום הרצוי.

ניתן לקבוע מה יהיה גודלו של מסך התצוגה באנגלית. כדי לבצע פעולה זו יש למקם את המצביע על הנקודות הלבנות בתחתית השמאלית או בצידו הימני של מסך התצוגה. בהמשך לחץ על הכפתור השמאלי של העכבר וגרור כלפי פנים (כדי להקטין את תצוגת נמסך) או כלפי חוץ (כדי להגדיל את תצוגת המסך).

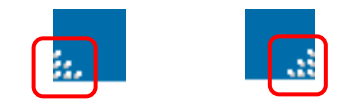

משסיימת לצפות במסך תצוגת השפה האנגלית תוכל לסגור אותו על ידי לחיצה על ה X-בפינה השמאלית התחתונה של החלון. עם זאת, אינך נדרש לסגור את המסך על מנת להמשיך לשאלת המבחן הבאה.

| ושימווש במסושבוו (דס 1 מתוב 2)                                                                                                    | נושאים:                                |
|----------------------------------------------------------------------------------------------------|----------------------------------------|
|                                                                                                    | בבובות בבעות למדבוב                    |
| ישנה אפשרות שתרצה להשתמש במחשבון כדי לענות על שאלות מסויימות בבחינה. מחשבון מקוון הינו זמין. בכדי להשתמש<br>במחשבון, לחץ על כפתור המחשבון הפינה הימנית העליונה של המסך. | בחינים הבאים <i>ינו</i> חרין<br>לבחינה |
|                                                                                                    | שימוש במדריך                           |
| מדריך – בחינות AII להסמכה – עברית – שם המועמד/הנבחן                                                                                                    | קבלת הסכם הסודיות                      |
|                                                                                                    | מעקב אחר הזמן<br>וההתקדמות             |
| בכדי להשתמש במחשבון, לחץ על כפתור <b>מחשבון</b> בפינה הימנית העליונה של המסך.<br>                                                                                       | נווט במהלך הבחינה                      |
| מחשבון 🖯                                                                                                    | שימוש בפס הגלילה                       |
| למחשבון שני מצבי צפייה: סטנדרטי ומדעי.                                                                                                    | צפייה בשאלה בשפה<br>האנגלית            |
| מצב סטנדרטי מצב מדעי                                                                                                    | שימוש במחשבון                          |
|                                                                                                    | סימון שאלה לסקירה חוזרת                |
|                                                                                                    | צפייה בדוגמא לשאלה                     |
| TEAS INSTRUMENTS TI-108                                                                                                    | שימוש במסך הסקירה                      |
|                                                                                                    | צפייה בשאלה במודול של<br>סקיבה         |
|                                                                                                    | סין דר<br>סיום הסקירה                  |
|                                                                                                    | סיום המבחן                             |
| eurotee blueter                                                                                                    | קבלת תוצאות                            |
|                                                                                                    | סיום - מדריך                           |

## נושאים: שימוש במחשבון (דף 2 מתוך 2) ברוכים הבאים למדריך על מנת לעבור בין שני המצבים הקש על כפתור מצב (Modes) הנמצא בפינה השמאלית של המחשבון, ואז תוכל לבחור בין מצב לבחינה .סטנדרטי או מדעי שימוש במדריך X מחשבון קבלת הסכם הסודיות מעקב אחר הזמן מצבים וההתקדמות סטנדרטי מדעי Π. נווט במהלך הבחינה TEXAS INSTRUMENTS TI-108 שימוש בפס הגלילה צפייה בשאלה בשפה האנגלית בכדי להזין מספרים אל המחשבון, תוכל להשתמש בעכבר כך שתוכל לבחור במקשי המחשבון או שניתן להשתמש במקשי המספרים במקלדת שלך. ניתן להשתמש במקשי המספרים אך ורק אם תפעיל את פונקציית ה-Num Lock. שימוש במחשבון חשוב (עבור מועמדים המשתמשים בשפות רבות): המחשבון אינו תומך בשימוש בפסיקים במקום נקודות כשמדובר במטבע ובשברים סימון שאלה לסקירה חוזרת עשרוניים. אם בשפת האם המועמד יכתוב מספר עם שבר בפורמט **7.5** יש לגלות זהירות ולהכניס את המספר למחשבון כ **7.5** או אחרת המחשבון יתייחס למספר בטעות כ 75. צפייה בדוגמא לשאלה ניתן להעביר את חלון המחשבון למקום אחר על המסך. בכדי להעביר את המחשבון, מקם את הסמן בסרגל הכחול הנמצא לאורך הקצה שימוש במסך הסקירה העליון של חלון המחשבון, לחץ על המקש השמאלי של העכבר ומשוך את המחשבון למקום הרצוי. צפייה בשאלה במודול של משסיימת לעבוד עם המחשבון ניתן לסגור אותו על ידי לחיצה על ה X -בפינה השמאלית העליונה של המחשבון. סקירה סיום הסקירה סיום המבחן קבלת תוצאות סיום - מדריך

| ושאים: ברכים הבאים למדרך ברכים הבאים למדרך הכמותי כמן לסקירה (ד). המתייג סמן לסקירה (ד). המתייג סמן לסקירה (ד). המתייג סמן לסקירה (ד). ברית שאמה מדרך במדרך ברית שאלה לסקירה (ד). ברית שאלה לסקירה (ד). ברית שאלה לסקירה (ד). ברית שמשים במדרך ברית שמשים במדרך ברית שמשים במדרך ברית המשים במדרך ברית המשים במדרך ברית שמשים במדרך ברית שמשים במדרך ברית המשים במדרך ברית שמשים במדרך ברית שמשים במדרך ברית המשים במירה המשים במדרך בתימול המסירה במירה שמשימי הובית ברית בשאלה לסקירה (ד). ברית שמשים במירה המקידם שמשימי של הסקירה, כמל של דגל יופיע ליד השאלה על מסך הסקירה. סקירה של שאלות חייבת להסתיים במהלך המרים במהלך הבחינה. ברית בשאלה במשים במחיבן בריה בשאלה במדרה השמאל של הסקירה, כמל של דגל יופיע ליד השאלה על מסך הסקירה. סקירה של שאלות חייבת להסתיים במהלך הזות בריה בשאלה במדרים שמשים במסררות לבחור שאלה לסקירה במידה וענית עליה או לא. בריה בשאלה במדרים השמשים על ברינה. באפשרותן לבחור שאלה לסקירה במידה וענית עליה או לא. בריה בשאלה במדרים השמשים על ברינה בבידה והשאלה סומנה לסקירה (ד) וא לחץ על הכפתור השמאלי של העכבר, או לחילופין. ביה בשאלה במדרים השמשים על בפתור המסגרת במידה והשאלה סומנה לסקירה. אם ברצונך לבטל סימון של שאלה, הקש על כפתור ה-סמן לסקירה (ד). ביה בדוגמא לשאלה. ביחלה במידה והשאלה סומנה לסקירה (ד). ביחלה במידה והשאלה סומנה לסקירה (ד). ביחלה במידה והשאלה סומנה לסקירה (ד). ביחלה במידה והשאלה סומנה לסקירה (ד). ביחלה במידה והשמשים לסקירה (ד). ביחלה במידה המיות לסקירה (ד). ביחלה במידה והשמשים ליה (ד). ביחלים במידה והשאלה סומנה לסקירה (ד). ביחלה במידה והשמשים ליה (ד). ביחלה במידה והשמשים לסקירה (ד). ביחלה במידה והשמשים לסקירה (ד). ביחל לסקירה (ד). ביחלה במידה (ד). ביחלה במידה (ד). ביחלה במידה (ד). ביחלה במידה (ד). ביחל לסקירה (ד). ביחל לסקירה (ד). ביחל לסקירה (ד). ביחל                                                                                                    |                                                                                                    |                         |  |  |
|----------------------------------------------------------------------------------------------------|----------------------------------------------------------------------------------------------------|-------------------------|--|--|
| <ul> <li>בריכים הבאים למדיך</li> <li>המעויג סמן לסקירה (F).</li> <li>המעויג סמן לסקירה (F).</li> <li>המעויג סמן שאלה לסקירה.</li> <li>המעויג סמן שאלה לסקירה.</li> <li>המקירה (F).</li> <li>המעויג סמן לסקירה (F).</li> <li>המעויג סמן לסקירה (F).</li> <li>המעויג סמן לסקירה (F).</li> <li>המעויג סמן לסקירה (F).</li> <li>המעויג סמן לסקירה (F).</li> <li>המעויג סמן לסקירה (F).</li> <li>המעויג סמן לסקירה (F).</li> <li>המקיר לסקירה (F).</li> <li>המקיר לסמו לסקירה (F).</li> <li>המקיר ללסקירה (F).</li> <li>המקיר לסקירה (F).</li> <li>המקיר לסמו לסקירה (F).</li> <li>המקיר לסמו לסקיר (F).</li> <li>המקיר לסמו לסקיר (F).</li></ul>                                                                                                    | סימון שאלה לסקירה חוזרת                                                                                                    | נושאים:                 |  |  |
| <ul> <li>לבחינה</li> <li>לבחינה</li> <li>המתויג סמן לסקירה (ב).</li> <li>המתויג ממן לסקירה (ב).</li> <li>המתויג ממן לסקירה (ב).</li> <li>מדרך בחינה שוושבמדרך</li> <li>קבלת הסבו הסוירות</li> <li>קבמידה וסימנת שאלה לסקירה, סמל של דגל יופיע ליד השאלה על מסך הסקירה. סקירה של שאלות חייבת להסתיים במהלך הזמן שימוש בפס הגלילה</li> <li>שמוש בפס הגלילה</li> <li>שמוש בפס הגלילה</li> <li>שמוש בפס הגלילה</li> <li>שמוש במחרך בחינת שאלה לסקירה, סמל של דגל יופיע ליד השאלה על מסך הסקירה. סקירה של שאלות חייבת להסתיים במהלך הזמן שימוש בפס הגלילה</li> <li>שמוש בפס הגלילה</li> <li>שמוש בפס הגלילה</li> <li>שמוש בפס הגלילה</li> <li>שמוש במס המקירה.</li> <li>סקירה שימוש במסך הסקירה.</li> <li>שמוש במסך הסקירה הסתיום המנה לסקירה, סמן של דגל יופיע ליד השאלה על מסך הסקירה. סקירה של שאלות חייבת להסתיים במהלך הזמן האנלית במחל שימוש במסעבות לבחוד שאלה לסקירה.</li> <li>שמוש במחעבון</li> <li>השתמש בעכבר כדי להביא את המצביע על כפתור סמן לסקירה (F) ואז לחץ על הכפתור השמאלי של העכבר, או לחילופין סקירה (F) שמוש להליויפין (לשונית) כדי לנוע בין האפשרויות ולחץ על מקש וצמפספס (רווח) על מנת לבחור אפשרות.</li> <li>שמוש במסך הסקורה</li> <li>שמוש במסך הסקורה הסתן לסקירה (F)</li> <li>שמוש במסך הסקורה הסתן לסקירה (F)</li> <li>שמוש במחד שלי ליש חמון ליקירה (F)</li> <li>שמוש במסך הסקורה (F)</li> <li>שמוש במסך הסקורה (F)</li> <li>שמוש במחד שלי ליש מוחן של יקירה (F)</li> <li>שמוש במחד הסקורה (F)</li> <li>שמוש במחך הסקורה (F)</li> <li>שמוש במחד הסתו לסקירה (F)</li> <li>שמוש במחד הסקורה (F)</li> <li>שמוש במחד הסקורה (F)</li> <li>שמוש במחד (F)</li> <li>שמוש במחד (F)</li> <li>שמוש במחד (F)</li> <li>שמוש במחד (F)</li> <li>שמוש במחך הסקורה (F)</li> <li>שמוש במחך הסקורה (F)</li> <li>שמוש במחד (F)</li> <li>שמוש במחד (F)</li> <li>שמוש במחך הסקורה (F)</li> <li>שמוש במחד (F)</li> <li>שמוש במחד (F)</li> <li>שמוש במחד (F)</li> <li>שמוש במחד (F)</li> <li>שמוש במחד (F)</li> <li>שמוש במחד (F</li></ul>                                                                                                    |                                                                                                    | ברוכים הבאים למדריך     |  |  |
| שמוש במדרך<br>קבלת הסכם הטודות<br>מעקב אתר הזמן<br>שמש במס במליה<br>שמש בפס הגליה<br>שמש בפס הגליה<br>שמש בפס הגליה<br>שמש בפס הגליה<br>שמש בפס הגליה<br>שמש במשבם<br>שמש במשבם<br>שמש במשבם<br>שמש במשבם<br>שמש במשבם<br>שמש במשבם<br>שמש במשבם<br>שמש במשבם<br>שמש במשבם<br>שמש במשבם<br>שמש במשבם<br>שמש במשרם<br>שמש במשבם<br>שמש במשרם<br>שמש במשרם שמש במשרם<br>שמש במשרם שמש במשרם שמש במשרם<br>שמש במשרם שמש במשרם שמש במש במש במש במש במש במש במש במש במש | באפשרותך לסמן שאלה בבחינה אליה תרצה לחזור בשלב מאוחר יותר. כדי לסמן שאלה, הקש על הכפתור בפינה השמאלית העליונה<br>המתויג <b>סמן לסקירה (F)</b> .                                  | לבחינה                  |  |  |
| <ul> <li>קבלת הסכם הסודיות</li> <li>קבלת הסכם הסודיות</li> <li>קבלת הסכם הסודיות</li> <li>קביאר הזמן</li> <li>קבמידה וסימנת שאלה לסקירה, סמל של דגל יופיע ליד השאלה על מסך הסקירה. סקירה של שאלות חייבת להסתיים במהלך הזמן</li> <li>במידה וסימנת שאלה לסקירה, סמל של דגל יופיע ליד השאלה על מסך הסקירה. סקירה של שאלות חייבת להסתיים במהלך הזמן</li> <li>במידה וסימנת שאלה לסקירה, סמל של דגל יופיע ליד השאלה על מסך הסקירה. סקירה של שאלות חייבת להסתיים במהלך הזמן</li> <li>במידה במידה וענית עליה או לא.</li> <li>במידה וענית עליה או לא.</li> <li>במידה וענית עליה או לא.</li> <li>במידה במאלה בשפה</li> <li>במידה בשאלה בשפה</li> <li>במידה במידה וענית עליה או לא.</li> <li>במידה מחשבון</li> <li>במידה משאלי של הסתיים במהלך הזמן</li> <li>שאלה לסקירה חודת</li> <li>השתמש בעכבר כדי להביא את המצביע על כפתור סמן לסקירה (F) ואז לחץ על הכפתור השמאלי של העכבר, או לחילופין</li> <li>בייה בדוגמא לשאלה</li> <li>בייה בדוגמא לשאלה</li> <li>השתמש במסך המקירה (F) ואז לחץ על הכפתור ה-סמן לסקירה אם ברצונך לבטל סימון של העל הוור אפשרות.</li> <li>בייה בדוגמא לשאלה</li> <li>השתמש במסך המקירה (F)</li> <li>שנית וסימון הדגל יעלים.</li> <li>בייה בדוגמא לשאלה הקירה וחדת</li> <li>השמש במסך המקירה (F)</li> <li>היה מסון לסקירה (F)</li> <li>היה מסון לסקירה (F)</li> <li>היק לסמון</li> <li>היק לסקירה (F)</li> <li>היק לסמון</li> <li>היקיה</li> <li>היקירה</li> <li>היקירה</li> <li>היקירה</li> <li>היקירה</li> <li>היקירה</li> </ul>                                                                                                    |                                                                                                    | שימוש במדריך            |  |  |
| <ul> <li>מעקב אחר הזמן</li> <li>ההתקדמות</li> <li>שמוש בפס הגלילה</li> <li>במידה וסימנת שאלה לסקירה, סמל של דגל יופיע ליד השאלה על מסך הסקירה. סקירה של שאלות חייבת להסתיים במהלך הזמן</li> <li>שמוש בפס הגלילה</li> <li>במידה וסימנת שאלה לסקירה, כמל של דגל יופיע ליד השאלה על מסך הסקירה. סקירה של שאלות חייבת להסתיים במהלך הזמן</li> <li>אנגלית</li> <li>כדי לסמן שאלה לסקירה:</li> <li>השתמש בעכבר כדי להביא את המצביע על כפתור סמן לסקירה (F) ואז לחץ על הכפתור השמאלי של העלופין</li> <li>סימן שאלה לסקירה חוזרת</li> <li>השתמש בעכבר כדי להביא את המצביע על כפתור סמן לסקירה (F) ואז לחץ על הכפתור השמאלי של העכבר, או לחילופין</li> <li>סימן שאלה לסקירה חוזרת</li> <li>השתמש בעכבר כדי לנוע בין האפשרויות ולחץ על מקש הצספספור (רווח) על מנת לבחור אפשרות.</li> <li>סימן שאלה לסקירה ווזרת</li> <li>השתמש במקש לדגל יופיע בתוך המסגרת במידה והשאלה סומנה לסקירה. אם ברצונך לבטל סימון של שאלה, הקש על כפתור ה-סמן לסקירה (F) שנית וסימן של דגל יופיע בתוך המסגרת במידה והשאלה סומנה לסקירה. אם ברצונך לבטל סימון של שאלה, הקש על כפתור ה-סמן לסקירה שימוש במסך הסקירה שימוש במסק הסקירה שמחן הדגל יעלם.</li> <li>עפייה בשאלה במודול של</li> <li>שימוש במסך הסקירה (F) שנית וסימן הדגל יעלם.</li> <li>סימן סקירה (F) סימן לסקירה (F) סימן לסקירה (F)</li> <li>סימן לסקירה (F)</li> <li>סימן לסקירה (F)</li> <li>סימן לסקירה (F)</li> <li>סימן לסקירה (F)</li> <li>סימן לסקירה (F)</li> <li>סימן לסקירה (F)</li> <li>סימן לסקירה (F)</li> <li>סימן לסקירה (F)</li> <li>סימן לסקירה (F)</li> <li>סימן לסקירה (F)</li> <li>סיקרה (F)</li> <li>סיקרה (F)</li> <li>סיקרה (F)</li> <li>סיקרה (F)</li> <li>סיקרה (F)</li> <li>סיקר (F)</li> <li>סיקר (F)</li> <li>סיקר (F)</li> <li>סיקר (F)</li> <li>סיקר (F)</li> <li>סיקר (F)</li> <li>סיקר (F)</li> <li>סיקר (F)</li> <li>סיקר (F)</li> <li>סיקר (F)</li> <li>סיקר (F)</li> <li>סיקר (F)</li> <li>סיקר (F)</li> <li>סיקר (F)</li> <li>סיקר (F)</li> <li>סיקר (F)&lt;</li></ul>                                                                                                    | מדריך – בחינות IIA להסמכה – עברית – שם המועמד/הנבחן                                                                                                    | קבלת הסכם הסודיות       |  |  |
| <ul> <li>ההתקדמות</li> <li>נוט במהלך הבחינה</li> <li>נוט במהלך הבחינה</li> <li>במידה וסימנת שאלה לסקירה, סמל של דגל יופיע ליד השאלה על מסך הסקירה. סקירה של שאלות חייבת להסתיים במהלך הזמן שהימוש בפס הגלילה</li> <li>גמייה בשאלה בשפה</li> <li>כדי לסמן שאלה לסקירה:</li> <li>סימן שאלה לסקירה:</li> <li>סימן שאלה לעקיר המחצביע על כפתור סמן לסקירה: אם ברצונך לבטל סימון של שאלה, הקש על כפתור ה-סמן לסקירה:</li> <li>שימוש במסך הסקירה</li> <li>קימיה המוצביע</li> <li>סימן שאלה על העיפעים הסמצביע על כפתור סמן לסקירה: אם ברצונך לבטל סימון של שאלה, הקש על כפתור ה-סמן לסקירה:</li> <li>שימוש במסך הסקירה</li> <li>קימיה המוצבית</li> <li>סימן של דגל יופיע בתוך המסגרת במידה והשאלה סומנה לסקירה. אם ברצונך לבטל סימון של שאלה, הקש על כפתור ה-סמן לסקירה (קירה קימיה)</li> <li>שימוש במסך הסקירה</li> <li>קימירה</li> <li>סימן לסקירה (קימירה (קימיר</li></ul>                                                                                                    |                                                                                                    | מעקב אחר הזמן           |  |  |
| <ul> <li>ווט במהלך הבחינה</li> <li>במידה וסימנת שאלה לסקירה, סמל של דגל יופיע ליד השאלה על מסך הסקירה. סקירה של שאלות חייבת להסתיים במהלך הזמן</li> <li>במידה וסימנת שאלה לסקירה:</li> <li>כדי לסמן שאלה לסקירה:</li> <li>סימון שאלה לסקירה במידה וענית עליה או לא.</li> <li>סימון שאלה לסקירה:</li> <li>סימון שאלה לסקירה חזרת</li> <li>השתמש בעכבר כדי להביא את המצביע על כפתור סמן לסקירה (F) ואז לחץ על הכפתור השמאלי של העילופין</li> <li>סימון שאלה לסקירה חזרת</li> <li>השתמש במסך הסקירה</li> <li>סימון שאלה לסקירה (F) ואז לחץ על הכפתור השמאלי של העכבר, או לחילופין</li> <li>סימון שאלה לסקירה חזרת</li> <li>השתמש במסך הסקירה.</li> <li>סימון שאלה לסקירה (F) ואז לחץ על הכפתור השמאלי של העכבר, או לחילופין</li> <li>שימוש במסך הסקירה</li> <li>קריה סימון של דגל יופיע בתוך המסגרת במידה והשאלה סומנה לסקירה. אם ברצונך לבטל סימון של שאלה, הקש על כפתור ה-סמן לסקירה (F)</li> <li>שימוש במסך הסקירה</li> <li>קריה (T)</li> <li>סימן לסקירה (F)</li> <li>סימן לסקירה (F)</li></ul>                                                                                                    |                                                                                                    | וההתקדמות               |  |  |
| <ul> <li>שימוש בפס הגלילה</li> <li>במידה וסימנת שאלה לסקירה, סמל של דגל יופיע ליד השאלה על מסך הסקירה. סקירה של שאלות חייבת להסתיים במהלך הזמן נפיית בשאלה בשפה</li> <li>שימוש במס הגלילת</li> <li>ידי לסמן שאלה לסקירה:</li> <li>ידי לסמן שאלה לסקירה:</li> <li>ידי לסמן שאלה לסקירה:</li> <li>ידי לסמן שאלה לסקירה:</li> <li>ידי לסמן שאלה לסקירה:</li> <li>ידי השתמש בעכבר כד להביא את המצביע על כפתור סמן לסקירה (F) ואז לחץ על הכפתור השמאלי של העכבר, או לחילופין</li> <li>שימוש במחשבון</li> <li>ידי שלה לסקירה חוזרת</li> <li>ידי שמוש במחשבון</li> <li>ידי שלה לסקירה חוזרת</li> <li>ידי שמוש במסך הסקירה (T) שנית וסימון הדגל יעלם.</li> <li>ידי בשאלה במודול של</li> <li>ידי בשאלה במודול של</li> <li>ידי בשאלה במודול של</li> <li>ידי בשאלה במודול של</li> <li>ידי בשאלה במודול של</li> <li>ידי בשאלה במודול של</li> <li>ידי בשאלה במודול של</li> <li>ידי בשאלה במודול של</li> <li>ידי בשאלה במודול של</li> <li>ידי בשאלה במודול של</li> <li>ידי בשאלה במודול של</li> <li>ידי בשימן לסקירה (F)</li> <li>ידי במון לסקירה (F)</li> <li>ידי במודול ל</li> <li>ידי במודול קידי הידי</li> <li>ידי במודול קידי הידי</li> <li>ידי במודול קידי הידי</li> <li>ידי בשאלה במודול קידי הידי</li> <li>ידי בשימן לסקירה (F)</li> <li>ידי במודול קידי הידי</li> <li>ידי במודול קידי הידי</li> <li>ידי במודול קידי הידי</li> <li>ידי בשימן לסקירה (F)</li> <li>ידי במודול קידי הידי</li> <li>ידי במודול קידי הידי</li> <li>ידי במודול קידי הידי</li> <li>ידי במודול קידי הידי</li> <li>ידי בשימו לסקירה (F)</li> <li>ידי במודול קידי הידי שניי במודול קידי הידי לידי הידי הידי</li> <li>ידי במודול קידי הידי הידי הידי הידי הידי הידי הידי</li></ul>                                                                                                    |                                                                                                    | נווט במהלך הבחינה       |  |  |
| צפיה בשאלה בשפה       היל לסמן שאלה לסקירה:         שימוש במחשבון       היהשתמש בעכבר כדי להביא את המצביע על כפתור סמן לסקירה (F) ואז לחץ על הכפתור השמאלי של העכבר, או לחילופין         סימון שאלה לסקירה חוזרת       השתמש במקש מגד (לשונית) כדי לנוע בין האפשרויות ולחץ על מקש המכפאסאלה (רווח) על מנת לבחור אפשרות.         צפייה בדוגמא לשאלה       סימון שאל דגל יופיע בתוך המסגרת במידה והשאלה סומנה לסקירה. אם ברצונך לבטל סימון של שאלה, הקש על כפתור ה-סמן לסקירה         צפייה בדוגמא לשאלה       (ד) שנית וסימון הדגל יעלם.         צפייה בשאלה במודול של       (ד) שנית וסימון הדגל יעלם.         ימוש במסך הסקירה       (ד) שנית וסימון לסקירה (F)         סימו של דגל יופיע ברור (F)       (T) שנית וסימון לסקירה (F)         ימום הסקירה       (T) שנית וסימון לסקירה (F)         ימום הסקירה       (T) שנית וסימון         ימום הסקירה       (T) שנית הסיקירה (F)         ימום הסקירה       (T) שנית הסיקירה (F)         ימום הסקירה       (T) שנית הסיקירה (F)         יחם הסקירה       (T) שנית הסיקירה (F)         יחם הסקירה       (T) שנית הסיקירה (F)         יחם הסקירה       (T) שנית הסיקירה (F)         יחם המבחן       (T) שנית הסיקירה (F)         יחם המבחן       (T) שנית הסיקירה (F)         יחם המבחן       (T) שנית (F)         יחם המבחן       (T) שנית (F)         יחם המבחן       (T) שנית (F) <t< th=""><th>במידה וסימנת שאלה לסקירה, סמל של דגל יופיע ליד השאלה על מסך הסקירה. סקירה של שאלות חייבת להסתיים במהלך הזמן<br/>שהוקצב לבחינה. באפשרותך לבחור שאלה לסקירה במידה וענית עליה או לא.</th><th>שימוש בפס הגלילה</th></t<>                                                                                                    | במידה וסימנת שאלה לסקירה, סמל של דגל יופיע ליד השאלה על מסך הסקירה. סקירה של שאלות חייבת להסתיים במהלך הזמן<br>שהוקצב לבחינה. באפשרותך לבחור שאלה לסקירה במידה וענית עליה או לא. | שימוש בפס הגלילה        |  |  |
| <ul> <li>כדי לסמן שאלה לסקירה:</li> <li>יהשתמש בעכבר כדי להביא את המצביע על כפתור סמן לסקירה (F) ואז לחץ על הכפתור השמאלי של העכבר, או לחילופין</li> <li>יהשתמש במקש מדל (לשונית) כדי לנוע בין האפשרויות ולחץ על מקש spacebarg (רווח) על מנת לבחור אפשרות.</li> <li>יסימון שאלה לסקירה חוזרת</li> <li>יסימון שאלה לסקירה חוזרת</li> <li>יסימון שאלה לסקירה חוזרת</li> <li>יסימון שאלה לסקירה חוזרת</li> <li>יסימון שאלה לסקירה חוזרת</li> <li>יסימון שאלה לסקירה חוזרת</li> <li>יסימן של דגל יופיע בתוך המסגרת במידה והשאלה סומנה לסקירה. אם ברצונך לבטל סימון של שאלה, הקש על כפתור ה-סמן לסקירה הימון של שאלה, הקש על כפתור ה-סמן לסקירה הימון של שאלה, הקש על כפתור ה-סמן לסקירה (T) שנית וסימון הדגל יעלם.</li> <li>יסימום במקר הסקירה</li> <li>יסימום הסקירה</li> <li>יסימו לסקירה (F) יסימו לסקירה (F) יסימו</li></ul>                                                                                                    |                                                                                                    | צפייה בשאלה בשפה        |  |  |
| <ul> <li>שימוש במחשבון</li> <li>השתמש בעכבר כדי להביא את המצביע על כפתור סמן לסקירה (F) ואז לחץ על הכפתור השמאלי של העכבר, או לחילופין</li> <li>סימון שאלה לסקירה חוזרת</li> <li>השתמש במקש לT לשנית) כדי לנוע בין האפשרויות ולחץ על מקש rebased (רווח) על מנת לבחור אפשרות.</li> <li>סימון שאלה לסקירה חוזרת</li> <li>סימן של דגל יופיע בתוך המסגרת במידה והשאלה סומנה לסקירה. אם ברצונך לבטל סימון של שאלה, הקש על כפתור ה-סמן לסקירה</li> <li>שימוש במסך הסקירה</li> <li>קריה בשאלה במודול של</li> <li>אסומן</li> <li>סימן לאסומן</li> <li>סימן לסקירה (F)</li> <li>סימן לסקירה (F)</li> <li>סימן לסקירה (F)</li> <li>סימן לסקירה (F)</li> <li>סימן לסקירה (F)</li> <li>סימן לסקירה (F)</li> <li>סימן לסקירה (F)</li> </ul>                                                                                                    | כדי לסמן שאלה לסקירה:                                                                                                    | ראנגלית ס               |  |  |
| <ul> <li>סימון שאלה לסקירה חוזרת</li> <li>סימן של דגל יופיע בתוך המסגרת במידה והשאלה סומנה לסקירה. אם ברצונך לבטל סימון של שאלה, הקש על כפתור ה-סמן לסקירה שימוש במסך הסקירה</li> <li>שימוש במסך הסקירה</li> <li>שימוש במסך הסקירה מוזר של</li> <li>שימוש במסך הסקירה</li> <li>לא סומן</li> <li>סיום הסקירה</li> <li>קירה חוזרת</li> <li>קבלת תוצאות</li> <li>סיום - מדריך</li> </ul>                                                                                                    | <ul> <li>השתמש בעכבר כדי להביא את המצביע על כפתור סמן לסקירה (F) ואז לחץ על הכפתור השמאלי של העכבר, או לחילופין</li> </ul>                                                       | שימוש במחשבון           |  |  |
| <ul> <li>אפיה בדוגמא לשאלה</li> <li>אלא סומן הדגל יעלם.</li> <li>אלא סומן הדגל יעלם.</li> <li>אלא סומן הדגל יעלם.</li> <li>אלא סומן</li> <li>אלא סומן</li> <li>אלא סומן</li> <li>סיום הסקירה</li> <li>סיום המבחן</li> <li>קבלת תוצאות</li> <li>סיום - מדריך</li> </ul>                                                                                                    | <ul> <li>השתמש במקש Tab (לשונית) כדי לנוע בין האפשרויות ולחץ על מקש spacebar (רווח) על מנת לבחור אפשרות.</li> </ul>                                                              | סימון שאלה לסקירה חוזרת |  |  |
| שימוש במסך הסקירה<br>צפייה בשאלה במודול של<br>סקירה<br>סיום הסקירה<br>סיום המבחן<br>קבלת תוצאות<br>סיום - מדריך                                                                                                    | סימן של דגל יופיע בתוך המסגרת במידה והשאלה סומנה לסקירה. אם ברצונך לבטל סימון של שאלה, הקש על כפתור ה- <b>סמן לסקירה</b><br>( <b>F)</b> שנית וסימוו הדגל יעלם.                   | צפייה בדוגמא לשאלה      |  |  |
| צפייה בשאלה במודול של     לא סומן       סקירה     לא סומן     סמן לסקירה (E)       סיום המבחן     סמן לסקירה (E)     סמן לסקירה (E)       קבלת תוצאות     סיום - מדריך                                                                                                    |                                                                                                    | שימוש במסך הסקירה       |  |  |
| אני הנסאות במוח סי<br>סקירה<br>סיום הסקירה<br>סיום המבחן<br>קבלת תוצאות<br>סיום - מדריך                                                                                                    |                                                                                                    | עפייה בושאלה במודול ושל |  |  |
| סיום הסקירה (E) סמן לסקירה (E) אסמן לסקירה (E) קבלת תוצאות<br>קבלת תוצאות<br>סיום - מדריך                                                                                                    | לא סומן סומן                                                                                                    | סקירה                   |  |  |
| סיום המבחן<br>קבלת תוצאות<br>סיום - מדריך                                                                                                    | סמן לסקירה (F) 🚺 סמן לסקירה ( <u>F)</u> סמן לסקירה (F)                                                                                                    | סיום הסקירה             |  |  |
| קבלת תוצאות<br>סיום - מדריך                                                                                                    |                                                                                                    | סיום המבחן              |  |  |
| סיום - מדריך                                                                                                    |                                                                                                    | קבלת תוצאות             |  |  |
|                                                                                                    |                                                                                                    | סיום - מדריך            |  |  |

| צפייה בדוגמא לשאלה                                                                                                    | <b>נושאים</b> :<br>בכונות בבעות למדבוב |
|----------------------------------------------------------------------------------------------------|----------------------------------------|
| שאלה לדוגמא מוצגת להלן.                                                                                                    | ברוסים הבאים <i>י</i> נמריין<br>לבחינה |
| בחלקו העליון של כל מסך, מוצגים שם המבחן ושם הנבחן. ארבע האופציות למתן תשובה מופיעות מתחת לשאלה. כדי לענות לכל<br>שאלה לחץ על כפתור הבחירה המופיע מול האופציה שנבחרה למתן תשובה. | שימוש במדריך                           |
| 2 1                                                                                                    | קבלת הסכם הסודיות                      |
| 119.04 זמן שנותר 19.04 בחיפות All להסמכה – עברית – שם המועמד/הנבחן שם המועמד/הנבחן שם המועמד/הנבחן שם המועמד/הנבחן ⊕ 4 מתי 100                                                  | מעקב אחר הזמן<br>וההתקדמות             |
| בבחינת של קיצוצ/צמצום מתאים ברכישת חומרים המבקר הפנימי יבדוק בסבירות גבוהה 3<br>ס חשבונות ספקים.                                                                                | נווט במהלך הבחינה                      |
| ס דרישות לרכישת חומרים.<br>ס הזמנות לרכישת חומרים.                                                                                                    | שימוש בפס הגלילה                       |
| ס דוחות קבלת חומרים.                                                                                                    | צפייה בשאלה בשפה<br>האנגלית            |
| (P) חבר (N)                                                                                                    | שימוש במחשבון                          |
|                                                                                                    | סימון שאלה לסקירה חוזרת                |
| שם / כותרת המבחן                                                                                                    | צפייה בדוגמא לשאלה                     |
| שם הנבחן — שם הנבחן                                                                                                    | שימוש במסך הסקירה                      |
| שאלה — 3                                                                                                    | צפייה בשאלה במודול של<br>סקירה         |
| <b>4</b> — תשובות לבחירה                                                                                                    | סיום הסקירה                            |
|                                                                                                    | סיום המבחן                             |
|                                                                                                    | קבלת תוצאות                            |
|                                                                                                    | סיום - מדריך                           |

## נושאים: שימוש במסך הסקירה (דף 1 מתוך 2) ברוכים הבאים למדריך מסך הסקירה יוצג באופן אוטומטי בתום הבחינה. באפשרותך, לסקור שאלה בבחינה כל עוד נותר לך זמן. לבחינה הפס הכחול בראש כל מסך מסמן את האזורים השונים של מסך הסקירה. הקשה על סימן (+) או סימן (-) הימניים לפס הכחול שימוש במדריך תאפשר לך להציג או להסתיר את ההנחיות ו/או רשימת שאלות הבחינה. קבלת הסכם הסודיות מספר השאלות שלא נענו יופיע בצידו השמאלי של החתר המסכם של המענה לשאלות. במידה והקשת בשאלה בבחינה על כפתור סמן לסקירה, יופיע דגל ליד השאלה על מסך הסקירה. אפשר לבחור או לבטל מעקב אחר הזמן שאלות נוספות לסקירה על ידי הקלקה על הדגל המודגש מימין למספר השאלה. וההתקדמות שאלות שלא נענו יסומנו בתווית "לא הושלם". נווט במהלך הבחינה שימוש בפס הגלילה 2 1 צפייה בשאלה בשפה סקירת הבחינה האנגלית הוראות 🎛 🖯 מדריך – בחינות IIA להסמכה – עברית (3) לא הוצג/לא הושלם) שימוש במחשבון 2 שאלה 🖾 3 שאלה 🖾 שאלה 1 5 שאלה 🖾 סימון שאלה לסקירה חוזרת 4 שאלה 🖾 6 שאלה 9 שאלה 🕄 8 שאלה 🕄 לא הושלם 🤈 7 שאלה 🖾 צפייה בדוגמא לשאלה 12 שאלה 🖾 11 שאלה 🖾 10 שאלה 🖾 שאלה 15 🖾 שאלה 14 🛋 13 שאלה 🖾 שימוש במסך הסקירה 18 שאלה 🖾 17 שאלה 🖾 16 שאלה 🖾 צפייה בשאלה במודול של 21 שאלה 🖾 לא הושלם שאלה 20 🏄 שאלה 19 🖾 סקירה סיום הסקירה 1 החלק של הוראות הוסתר.

- במבחן זה סך של שלוש שאלות שלא נענו (לא כל השאלות במבחן זה מופיעות בדוגמא). 2
  - . שאלות מס' 7 ו 20 לא נענו **3**

סיום המבחן

קבלת תוצאות

סיום - מדריך

4 שאלות 14 ו 20 סומנו לסקירה.

|                                                                                                    |                                                                                                    | שימוש במסך הסקירה (דף 2                                                                                                    | מתוך 2)                                                                                                    |
|----------------------------------------------------------------------------------------------------|----------------------------------------------------------------------------------------------------|----------------------------------------------------------------------------------------------------|----------------------------------------------------------------------------------------------------|
| כים הבאים למדריך                                                                                                | ניתו לצפות בשאלות במספר דרכים על מכ                                                                                                    | הסקירה. הכפתורים הבאים זמינים                                                                                                    | על מסר הסקירה:                                                                                                    |
| וינה                                                                                                    |                                                                                                    |                                                                                                    |                                                                                                    |
| מש במדריך                                                                                                    | <ul> <li>סקור הכל (A) – הקש על סקירה</li> </ul>                                                                                                    | וללת כדי לסקור את כל השאלות והח                                                                                                    | שובות.                                                                                                    |
| ית הסכם הסודיות                                                                                                 | – סקור שאלות שלא הושלמו (I) –                                                                                                    | קש כדי לסקור את כל השאלות שלא                                                                                                    | ענית עליהן.                                                                                                    |
| קב אחר הזמן                                                                                                    | <ul> <li>סקור שאלות מסומנות (V) – הקי</li> </ul>                                                                                                    | כדי לסקור את כל השאלות שסומנו י                                                                                                    | לסקירה.                                                                                                    |
| תקדמות                                                                                                    | מדריר – בחינות און להממנה – עברית – שם ה                                                                                                    | ועמד/הנכחו                                                                                                    | 10:09 זמן שנותר 🕐                                                                                                    |
| במהלר הבחינה                                                                                                    |                                                                                                    |                                                                                                    |                                                                                                    |
|                                                                                                    |                                                                                                    | סקיבת הנחינה                                                                                                    |                                                                                                    |
| ווש בפס הגלילה                                                                                                  | הוראות                                                                                                    | 13112111110                                                                                                    |                                                                                                    |
| יה בשאלה בשפה                                                                                                   | ובם<br>להלן סינום התשובות שלך. ניתן לסקור את השאלות ב                                                                                                    | ש (3) דרכים שונות (3)                                                                                                    |                                                                                                    |
| גלית:                                                                                                    | הכפתורים בפינה הימנית למטה תואמים לבחירות להי                                                                                                    | 3                                                                                                    |                                                                                                    |
|                                                                                                    | סקור הכל - הקש על סקירה נולדת כדי לסקור את כל                                                                                                    | שאלות והתשובות.<br>ואלות שלא השלמת                                                                                                    | ( "named and" and                                                                                                    |
| ווש במחשבוו                                                                                                    | סקור שאלות שלא הושלמו - הקש כדי לסקור את כל ו<br>סבוב שאלות מסומנות - בבוש בדי לסבוב את כל בשי                                                                                                    | ת שמומנו למבוכה. (הבוש על עלמית "דגל" גדו לשנית את                                                                                                    |                                                                                                    |
| מש במחשבון                                                                                                    | סקור שאלות שלא הושלמו - הקש כדי לסקור את כל ו<br>סקור שאלות מסומנות - הקש כדי לסקור את כל השא<br>לאחר שתשלים את הסקירה. לחצ על נפתור "סיום המ                                                                                                    | ת שסומנו לסקירה. (הקש על צלמית "דגל" כדי לשנות את ו<br>רה" על מנת לצאת מהבחינה. חשוב: לאחר סיום הסקירה                                                                             | זבר סטן זיטקרורין.)<br>לא תהיה לר אפשרות לתזור אליה או לכל מטר קודם.                                                                                                    |
| ווש במחשבון<br>ון שאלה לסקירה חוזרת                                                                             | סקור שאלות שלא הושלמו - הקש כדי לסקור את כל ו<br>סקור שאלות מסומנות - הקש כדי לסקור את כל השא<br>לאחר שתשלים את הסקירה, לחץ על כפתור "סיום הס<br>לאחר שתדריך – בחינות IIA להסמכה – עברית ⊟                                                                    | ת שסומנו לסקירה. (הקש על צלמית "דגל" כדי לשנות את ו<br>רה" על מנת לצאת מהבחינה. חשוב: לאחר סיום הסקירה                                                                             | דבר סמן סקרור, ן<br>, לא תהיה לך אפשרות לחזור אליה או לכל מסך קודם.<br>(3 לא הוצג/לא הושלם)                                                                                           |
| ווש במחשבון<br>ון שאלה לסקירה חוזרת<br>יה בדוגמא לשאלה                                                          | סקור שאלות שלא הושלמו - הקש כדי לסקור את כל ו<br>סקור שאלות מסומנות - הקש כדי לסקור את כל השא<br>לאחר שתשלים את הסקירה, לחץ על כפתור "סיום הס<br>לאחר שתשלים את הסקירה, לחץ על כפתור "סיום הס<br>עברית 13 שאלה 13                                             | ת שסומנו לסקירה. (הקש על צלמית "דגל" כדי לשנות את ו<br>רה" על מנת לצאת מהבחינה. חשוב: לאחר סיום הסקירה<br>الم שאלה 2                                                               | אבר סמרסקרוד,)<br>, לא תהיה לך אפשרות לחזור אליה או לכל מסך קודם.<br>(3 לא הוצג/לא הושלם)<br>(3 שאלה 3                                                                                |
| ווש במחשבון<br>ון שאלה לסקירה חוזרת<br>יה בדוגמא לשאלה                                                          | סקור שאלות שלא הושלמו - הקש כדי לסקור את נל ו<br>סקור שאלות מסומנות - הקש כדי לסקור את כל השא<br>לאחר שתשלים את הסקירה, לחץ על נפתור °סיום הס<br>לאחר שתשלים את הסקירה, לחץ על נפתור °סיום הס<br>קור שאלה 1<br>קור שאלה 4                                     | ת שסומנו לסקירה. (הקש על צלמית "דגל" נדי לשנות את ו<br>רה" על מנת לצאת מהבחינה. חשוב: לאחר סיום הסקירה<br>שאלה 2<br>() שאלה 5                                                      | אבר ספרסקרדר,)<br>, לא תהיה לך אפשרות לחזור אליה או לכל מסך קודם.<br>(3 לא הוצג/לא הושלם)<br>(3 שאלה 3 שאלה 3<br>(4 שאלה 6                                                            |
| ווש במחשבון<br>ון שאלה לסקירה חוזרת<br>יה בדוגמא לשאלה<br>ווש במסך הסקירה                                       | סקור שאלות שלא הושלמו - הקש כדי לסקור את כל ו<br>סקור שאלות מסומנות - הקש כדי לסקור את כל השא<br>לאחר שתשלים את הסקירה, לחץ על כפתור "סיום הס<br>סדריך – בחינות IIA להסמכה – עברית<br>שאלה 1<br>שאלה 4<br>שאלה 7                                              | ת שסומנו לסקירה. (הקש על צלמית "דגל" נדי לשנות את ו<br>רה" על מנת לצאת מהבחינה. חשוב: לאחר סיום הסקירה<br>קם שאלה 2<br>קם שאלה 8<br>קם שאלה 8                                      | אבר סטן סערוד, ן<br>א תהיה לך אפשרות לחזור אליה או לנל מטך קודם.<br>(3 לא הוצג/לא הושלם)<br>(3 שאלה 3<br>(4 שאלה 3<br>(5 שאלה 9<br>(5 שאלה 9                                          |
| ווש במחשבון<br>ון שאלה לסקירה חוזרת<br>יה בדוגמא לשאלה<br>ווש במסך הסקירה<br>יה בשאלה במודול של                 | סקור שאלות שלא הושלמו - הקש כדי לסקור את כל ו<br>סקור שאלות מסומנות - הקש כדי לסקור את כל השא<br>לאחר שתשלים את הסקירה, לחץ על כפתור 'סיום הס<br>מדריך – בחינות IIA להסמכה – עברית<br>שאלה 1<br>שאלה 7<br>שאלה 10                                             | ת שסומנו לסקירה. (הקש על צלמית "דגל" נדי לשנות את ו<br>רה" על מנת לצאת מהבחינה. חשוב: לאחר סיום הסקירה<br>(2) שאלה 2<br>(3) שאלה 8<br>(4) שאלה 11<br>(5) שאלה 11                   | אבר סטן סערוד, ן<br>א תהיה לך אפשרות לחזור אליה או לכל מסך קודם.<br>(3 לא הוצג/לא הושלם)<br>(4 הוצג/לא הושלם)<br>(5 שאלה 3<br>(5 שאלה 9<br>(5 שאלה 12                                 |
| ווש במחשבון<br>ון שאלה לסקירה חוזרת<br>יה בדוגמא לשאלה<br>ווש במסך הסקירה<br>יה בשאלה במודול של<br>רה           | סקור שאלות שלא הושלמו - הקש כדי לסקור את כל ו<br>סקור שאלות מסומנות - הקש כדי לסקור את כל השא<br>לאחר שתשלים את הסקירה, לחץ על כפתור "סיום הס<br>מדריך – בחינות IIA להסמכה – עברית<br>קשאלה 1<br>שאלה 1<br>שאלה 13<br>שאלה 13                                 | ת שסומנו לסקירה. (הקש על צלמית "דגל" נדי לשנות את ו<br>רה" על מנת לצאת מהבחינה. חשוב: לאחר סיום הסקירה<br>שאלה 2<br>שאלה 5<br>שאלה 8<br>שאלה 11<br>א שאלה 14                       | אבר סמן סקרוד, ן<br>א תהיה לך אפשרות לחזור אליה או לכל מסך קודם.<br>(3 לא הוצג/לא הושלם)<br>(4 הוצג/לא הושלם)<br>(5 שאלה 3<br>(5 שאלה 12<br>(5 שאלה 15<br>(5 שאלה 15                  |
| ווש במחשבון<br>ון שאלה לסקירה חוזרת<br>ה בדוגמא לשאלה<br>ווש במסך הסקירה<br>ה בשאלה במודול של<br>רה             | סקור שאלות שלא הושלמו - הקש כדי לסקור את כל השא<br>סקור שאלות מסומנות - הקש כדי לסקור את כל השא<br>לאחר שתשלים את הסקירה, לחץ על כפתור "סיום הס<br>מדריך – בחינות IIA להסמכה – עברית<br>שאלה 1<br>שאלה 1<br>שאלה 10<br>שאלה 16                                | ת שסומנו לסקירה. (הקש על צלמית "דגל" נדי לשנות את ו<br>רה" על מנת לצאת מהבחינה. חשוב: לאחר סיום הסקירה<br>(2) שאלה 2<br>(3) שאלה 5<br>(4) שאלה 11<br>(4) שאלה 14<br>(5) שאלה 17    | אבר סטן סערוד.)<br>א תהיה לך אפשרות לחזור אליה או לכל מטך קודם.<br>(3 לא הוצג/לא הושלם)<br>(3 שאלה 3<br>שאלה 3<br>(4 שאלה 9<br>(5 שאלה 12<br>(5 שאלה 18<br>(5 שאלה 18                 |
| ווש במחשבון<br>ון שאלה לסקירה חוזרת<br>ה בדוגמא לשאלה<br>ווש במסך הסקירה<br>ה בשאלה במודול של<br>רה<br>ז הסקירה | סקור שאלות שלא הושלמו - הקש כדי לסקור את כל השא<br>סקור שאלות מסומנות - הקש כדי לסקור את כל השא<br>לאחר שתשלים את הסקירה, לחץ על כפתור 'סיום הס<br>מדריך – בחינות IIA להסמכה – עברית<br>(ה) שאלה 1<br>(ה) שאלה 7<br>(ה) שאלה 10<br>(ה) שאלה 19<br>(ה) שאלה 19 | ת שסומנו לסקירה. (הקש על צלמית "דגל" נדי לשנות את ו<br>רה" על מנת לצאת מהבחינה. חשוב: לאחר סיום הסקירה<br>שאלה 2<br>שאלה 3<br>שאלה 11<br>שאלה 14<br>שאלה 17<br>שאלה 20<br>לא הושלם | אבר סטן לערוד זין זין לא תהיה לך אפשרות לחזור אליה או לכל מסך קודם.<br>(3 לא הוצג/לא הושלם)<br>(4 הוצג/לא הושלם)<br>(5 שאלה 3<br>(2 שאלה 19<br>(3 שאלה 15<br>(3 שאלה 18<br>(3 שאלה 19 |

| צפייה בשאלה במצב סקירה                                                                                                    | נושאים:                                                                                                    |
|----------------------------------------------------------------------------------------------------|----------------------------------------------------------------------------------------------------|
| פריט במצב סקירה ייראה דומה כלהלן:                                                                                                    | ברוכים הבאים למדריך<br>לבחינה                                                                                                    |
| מדריך - בחינות או להסמנה - עברת - שם המועמד/הנבחן<br>ם מחשבון<br>בבחינת של קיצוצ/צמצום מתאים ברכישת חומרים המבקר הפנימי יבדוק בסבירות גבוהה<br>ס חשבונות ספקים.<br>דרישות לרכישת חומרים.<br>ס דרישות לרכישת חומרים.<br>דוחות קבלת חומרים.<br>ס דוחות קבלת חומרים.<br>ס דוחות קבלת חומרים.                                                                                                    | שימוש במדריך<br>קבלת הסכם הסודיות<br>מעקב אחר הזמן<br>וההתקדמות<br>נווט במהלך הבחינה<br>שימוש בפס הגלילה<br>צפייה בשאלה בשפה                                             |
| אם עוברים למצב של סקירה כפתור <b>מסך סקירה (S)</b> יהיה זמין בפינה הימנית התחתונה של כל מסך.<br>קיימות שתי דרכים לניווט במצב סקירה: הקלקה על כפתור <b>מסך סקירה</b> או הקלקה על כפתור הבא.<br>• אם מבצעים סקירה של <b>הכל</b> , הקלקה על הכפתור הבא יעביר את הנבחן לשאלה הבאה. במסך הדוגמא המוצג לעיל, הקלקה על<br>כפתור הבא יעביר את הנבחן לשאלה מס' 5 מתוך 100.<br>• אם מבצעים סקירה של <b>שאלות שלא הושלמו</b> הקלקה על כפתור הבא יעביר את הנבחן לשאלה הבאה שלא נענתה.<br>• אם מבצעים סקירה של <b>שאלות שלא הושלמו</b> הקלקה על כפתור הבא יעביר את הנבחן לשאלה הבאה שלא נענתה.<br>• בכל זמן נתון הקלקה על מסך סקירה יעביר את הנבחן למסך סקירת הבחינה.<br>• בכל זמן נתון הקלקה על מסך סקירה יעביר את הנבחן למסך סקירת הבחינה. | שימוש במחשבון<br>סימון שאלה לסקירה חוזרת<br>צפייה בדוגמא לשאלה<br>שימוש במסך הסקירה<br>צפייה בשאלה במודול של<br>סיום הסקירה<br>סיום המבחן<br>קבלת תוצאות<br>סיום - מדריך |

| סיום הסקירה                                                                                                    | נושאים:                        |
|----------------------------------------------------------------------------------------------------|--------------------------------|
| לאחר השלמת פעילות הסקירה וחזרה למסך הסקירה של הבחינה, ניתן ללחוץ על כפתור <b>סיים סקירה (E)</b> .                                                                                                    | ברוכים הבאים למדריך<br>לרחינה  |
|                                                                                                    | יבו נו                         |
| ( <u>E)</u> סיים סקירה ( <u>E</u> )                                                                                                    | סימוס במודין                   |
| <b>דונמא</b> י זהו הכפתור של דף סקירת הרחינה של המרחו המראה את מיקומו של כפתור סיים סקירה:                                                                                                    | יובעונ הסכם הסח יות            |
|                                                                                                    | מעקב אחר הזמן<br>וההתקדמות     |
|                                                                                                    | נווט במהלך הבחינה              |
| (L) סיים סקירה (E) 🔏 סקור שאלות שלא הושלמו (I) א סקור שאלות שלא הושלמו (E) א סקור שאלות מסומנות (U) 🐔 סקור שאלות מסומנות (U)                                                                            | שימוש בפס הגלילה               |
| לאחר לחיצה על כפתור סיים סקירה תופיע הודעה בה הנבחן ישאל אם ברצונו לסיים את הסקירה. בהודעה תופיע אזהרה במידה וישנן<br>במכחו שולנית שלא נענו                                                             | צפייה בשאלה בשפה<br>האוולית    |
| בנובחן שאזות שזא נענו.                                                                                                    |                                |
| סיים סקירה 🗵                                                                                                    | שימוש במחשבון                  |
| בחרת לסיים את הסקירה הנוכחית, אבל נותרו לך 3 🔥                                                                                                    | סימון שאלה לסקירה חוזרת        |
| שאלות שלא הושלמה. אם תלחץ על<br>כן', לא יהיהבאפשרותך לחזור לסקירה זו.                                                                                                    | צפייה בדוגמא לשאלה             |
| האם אתה בטוח כי ברצונך לסיים את הסקירה?                                                                                                    | שימוש במסך הסקירה              |
| ct (X) [X× (U]]                                                                                                    | צפייה בשאלה במודול של<br>סקירה |
| לסיום הסקירה/הבחינה, הקש <b>כן (Y)</b> . הודעה שנייה תופיע ותאשר שברצון הנבחן לסיים את הסקירה. לאחר סיום הסקירה <u>לא ניתו</u><br>לגשת בחזרה למבחן.<br><b>הקפד לקרוא את כל ההוראות על המסך בזהירות!</b> | סיום הסקירה                    |
|                                                                                                    | סיום המבחן                     |
|                                                                                                    | קבלת תוצאות                    |
|                                                                                                    | סיום - מדריך                   |

| סיום במבחו                                                                                                    | נושאים:                        |
|----------------------------------------------------------------------------------------------------|--------------------------------|
|                                                                                                    | ברוכים הבאים למדריך<br>לבחינה  |
| לאחר סיום הסקירה יופיע מסך סיים מבחן ויציע לכם לפנות לאחראי המבחן כדי לקבל העתק של התוצאות הלא רשמיות של המבחן<br>שלך. כדי לסיים את המבחן יש ללחוץ על כפתור <b>סיים מבחן (E)</b> . | שימוש במדריך                   |
|                                                                                                    | קבלת הסכם הסודיות              |
| <u>סיים מבחן (E</u>                                                                                                    | מעקב אחר הזמן<br>וההתקדמות     |
| <b>דוגמא</b> : זהו החלק התחתון של מסך המבחן הסופי המראה את מיקומו של כפתור סיים מבחן:                                                                                              | נווט במהלך הבחינה              |
|                                                                                                    | שימוש בפס הגלילה               |
|                                                                                                    | צפייה בשאלה בשפה<br>האנגלית    |
| לאחר לחיצה על כפתור סיום המבחן תופיע הודעה בה ישאל הנבחן אם ברצונו לסיים את המבחן.                                                                                                 | שימוש במחשבון                  |
|                                                                                                    | סימון שאלה לסקירה חוזרת        |
|                                                                                                    | צפייה בדוגמא לשאלה             |
|                                                                                                    | שימוש במסך הסקירה              |
|                                                                                                    | צפייה בשאלה במודול של<br>סקירה |
|                                                                                                    | סיום הסקירה                    |
| הקלק על <b>כן (Y)</b> . תופיע הודעה שנייה המאשרת שהנבחן נמצא בתהליך סיום של המבחן.                                                                                                 | סיום המבחן                     |
|                                                                                                    | קבלת תוצאות                    |
|                                                                                                    | סיום - מדריך                   |

| צאות המבחו                                                                             | קבלת תו                                                                                                    | נושאים:                 |
|----------------------------------------------------------------------------------------|----------------------------------------------------------------------------------------------------|-------------------------|
|                                                                                        | ····                                                                                                    | ברוכים הבאים למדריך     |
| ת הלא רשמיות שלו.                                                                      | ר סיום המבחן אחראי המבחן יספק לנבחן העתק של <b>התוצאו</b>                                                                                                    | לבחינה לאחו             |
| .i                                                                                     | <ul> <li>אם הנבחן עבר בהצלחה את המבחן הדיווח יאשר מצב זה</li> </ul>                                                                                                    | שימוש במדריך            |
| הטעונים שיפור.                                                                         | <ul> <li>אם הנבחן נכשל הדיווח ילווה בציון ובזיהוי אותם תחומים</li> </ul>                                                                                                    | •<br>קבלת הסכם הסודיות  |
| ציון מדווח: עובר                                                                       | ציון מדווח: נכשל                                                                                                    | מעקב אחר הזמן           |
| Pape 1 of 1<br>המכון למבקרים הפנימיים                                                  | Page 1 of 1<br>המכון למבקרים הפנימיים                                                                                                    | וההתקדמות               |
| דו"ח ניקוד                                                                             | דו״ח ניקור                                                                                                    | נווט במהלך הבחינה       |
| Candidate Name : מועמד: 10/18/17<br>מספר הזהות של המועמד: 54321 (תאריך: 54327          | Candidate Name :מועמד<br>מספר הזהות של המועמד: 10/18/17 תאריך: 10/18/17                                                                                                    | שימוש בפס הגלילה        |
| מספר רישום: אישטפא אוז 2<br>בחינה: מבקר פנימי מוסמך - חלק 3, אלמנטי ידע בביקורת פנימית | מספר רישום: 2147483647<br>בחינה: מבקר פנימי מוסמך - חלק 3, אלמנטי ידע בביקורת פנימית                                                                                                    | צפייה בשאלה בשפה        |
| מספר בחינה: 000-000<br>תוצאות בחינה לא רשמיות<br>הציון שלך: עבר                        | מספר בחינה: 000-000                                                                                                    | האנגלית                 |
| אין זה דו"ת ציון רשמי.                                                                 | תוצאות בחינה לא רשמיות<br>הציון שלן 595<br>התוצאת שלךנכשל                                                                                                    | שימוש במחשבון           |
|                                                                                        | הערכת ביצועים<br>א. אתיקה בעסקים / ממשל תאנידי (5-15%):בצעת במיומנות את חלק זה, אך עם זאת מומלץ לערוך סקירה<br>טרם ביצוע חוזר של חלק זה בבחינה.                                                     | סימון שאלה לסקירה חוזרת |
|                                                                                        | ב. כהוה סיכנים (איסטייטו) בצעת במתמות את חיק זה, אן עם זאת ממלץ זערון סקירה סרם ביצוע חחי<br>של חלק זה בבחינה.<br>ג. מבנה ארגוני / תהליכים עסקיים וסיכונים (15-25%):ישנו צורך בשיפור מתון בתחום זה. | צפייה בדוגמא לשאלה      |
|                                                                                        | ד. תקשורת (5-10%):ישנו צורך בשיפור מהותי בתחום זה.<br>ה. עקרונות ניהול / מנהיגות (10-20%):צצעת במיומנות את חלק זה, אך עם זאת מומלץ לערוך סקירה טרם<br>ביצוע חוזר של חלק זה בבחינה.                  | שימוש במסך הסקירה       |
|                                                                                        | ו. מערכות מידע והמשכיות עסקית (15-25%):ישנו צורך בשיפור מתון בתחום זה.<br>ז. ניהול פיננסי (13-23%):בצעת במיומנות את חלק זה, אך עם זאת מומלץ לערוך סקירה טרם ביצוע<br>חתר של חלק זה בבסונה.          | צפייה בשאלה במודול של   |
|                                                                                        | ח. הסביבה העסקית הגלובלית (0-10%):ישמו צורך בשיפור מהותי בתחום זה.                                                                                                    | סקירה                   |
|                                                                                        | אין זה דו"ח ציונים רשמי.                                                                                                    | סיום הסקירה             |
|                                                                                        |                                                                                                    | סיום המבחן              |
| Thank you for choosing Pearson VUE!                                                    | Thank you for choosing Pearson VUE!                                                                                                    | קבלת תוצאות             |
|                                                                                        |                                                                                                    | סיום - מדריך            |

| The Institute of<br>Internal Auditors                                              | נושאים:                 |
|------------------------------------------------------------------------------------|-------------------------|
|                                                                                    | ברוכים הבאים למדריך     |
| סיום - מדריך                                                                       | לבחינה                  |
|                                                                                    | שימוש במדריך            |
| תודה שמומת הדרנה זו                                                                | קבלת הסכם הסודיות       |
|                                                                                    | מעקב אחר הזמן           |
| אם ישנם נושאים תרצה לסקור שוב, לחץ על הקישור המתאים בחלונית הניווט מימין לטקסט זה. | וההתקדמות               |
| לחץ 🛋 כדי לסגור את החלון הזה או כל חלון אחר בהדרכה זו.                             | נווט במהלך הבחינה       |
| שים לב: ניתן לחזור על הדרכה זו מספר פעמים.                                         | שימוש בפס הגלילה        |
|                                                                                    | צפייה בשאלה בשפה        |
|                                                                                    | האנגלית                 |
|                                                                                    | שימוש במחשבון           |
|                                                                                    | סימון שאלה לסקירה חוזרת |
|                                                                                    | צפייה בדוגמא לשאלה      |
|                                                                                    | שימוש במסך הסקירה       |
|                                                                                    | צפייה בשאלה במודול של   |
|                                                                                    | סקירה                   |
|                                                                                    | סיום הסקירה             |
|                                                                                    | סיום המבחן              |
|                                                                                    | קבלת תוצאות             |
|                                                                                    | סיום - מדריך            |